## Anleitung YOGAwelten@home via Zoom

- 1. Du meldest Dich wie gewohnt an, über unser Buchungssystem für Deinen Kurs.
- 2. Du bekommst die **Buchungsbestätigung mit dem Link für die Übertragung** (ggf. im Spam-Ordner nachschauen).
- 3. Du öffnest den Link auf deinem Laptop, Tablet oder Smartphone.
- 4. Der Link verbindet Dich mit Zoom, einem Anbieter von Online-Konferenzen.
- 5. Bitte mache dies beim ersten Mal rechtzeitig. Auf den mobilen Geräten musst Du nämlich die **App "Zoom" herunterladen**. Das läuft ziemlich von selbst, Du kannst einfach die Aufforderung bestätigen, wenn diese aufpoppt. Du findest Zoom im App Store und Play Store oder wenn Du im Internetbrowser "herunterladen zoom" eintippst.
- 6. Wenn Du Zoom auf deinem Endgerät hast, **öffnet sich der Kurs, wenn Du auf den Kurslink klickst**. Eventuell landest Du zuerst im Warteraum; wir lassen Dich dann herein.
- 7. Wir freuen uns, wenn Du Deine Kamera anlässt ("**Video an**"). Dann kann die Kursleiterin Korrekturhinweise geben.
- 8. **Im Vollbildmodus und in der Sprecheransicht** siehst du die Kursleiterin immer gut. Falls versehentlich die Galerieansicht an ist (und Du alle Teilnehmer siehst), kannst Du rechts oben die Ansicht wieder ändern.
- 9. Der Kurs wird aufgezeichnet; die Teilnehmer sind dabei nicht sichtbar! Alle, die den Kurs gebucht haben, bekommen später den Link zur Aufzeichnung (bei Vormittagskursen bis 24:00 Uhr am gleichen Tag abrufbar, bei Abendkursen bis 24:00 Uhr am Folgetag abrufbar).

Am Sonntag, den 1.11. von 16:00-16:30 Uhr gibt es die Möglichkeit, alles zu testen. Der Link dazu ist:

## https://zoom.us/j/98948367632?pwd=QlJoUE5jejdHVGhzeUE5K3FJT3k2Zz09

Hilde Maartje ist dann online, und ihr könnt in Ruhe ausprobieren, wie alles funktioniert. Wir freuen uns, wenn ihr diese Gelegenheit nutzt.

PS. Bitte empfehle auch Freunden, Kollegen, Nachbarn, Verwandten unsere Kurse. Auch Nicht-Mitglieder können eine OnlineKarte kaufen und sich einbuchen. Vielen Dank für Eure Unterstützung!